## **Handleiding Chromecast**

Het is niet moeilijk om de Chromecast te installeren op de TV. Met deze handleiding kan je eenvoudig de installatie doorlopen en beginnen met het streamen van media naar jouw TV.

## Stappen voor het instellen van de Chromecast

 Sluit de Chromecast aan op een vrije HDMI poort van jouw TV. Als dit niet past is het mogelijk om de HDMI-extender te gebruiken. Sluit de Chromecast ook aan op een voedingsbron, zoals een stopcontact met een voedingskabel of door middel van een USB-poort in de TV.
Als alles is aangesloten moet de TV op de juiste HDMI ingang gezet worden waar de Chromecast is aangesloten. Meestal kan door het knopje "source" op de afstandsbediening de TV op de juiste bron gezet worden. Je krijgt vanzelf het startscherm van de Chromecast te zien als de TV op de juiste bron staat.

3. We gaan nu verder met het maken van een verbinding met de Chromecast. Ga naar chromecast.com/setup en download de app of extensie die wordt aangegeven en accepteer de voorwaarde indien nodig. (via windows is de browser Chrome genoeg).

**4.** Selecteer jouw Chromecast uit de lijst met apparaten en kies instellen. Als je vervolgens nog een keer doorgaan kiest wordt de connectie gemaakt en krijg je een code op de TV en op jouw apparaat te zien. Controleer of deze code overeenkomst en druk op "ik zie deze code", "dat is mijn code" of "accepteren".

**5.** Maak verbinding tussen uw Chromecast en het WIFI-netwerk. Klik op (netwerk) instellen en vul alle gegevens van het WIFI netwerk in. Het is hier ook mogelijk om de naam van de Chromecast te wijzigen.

**6.** De installatie is voltooid en je kan beginnen met streamen! Hopelijk is het installeren van de Chromecast gelukt en kan je beginnen met het streamen van muziek, video's, foto's en meer. Sommige stappen kunnen verschillen per apparaat waarmee het ingesteld wordt.

## Handleiding Chromecast installeren via Android of iOS

De onderstaande video van Google geeft een duidelijk uitleg met stappen hoe de Google Chromecast kan worden ingesteld via een telefoon met android, iOS, zoals een iPhone, Samsung of Windows Phone.

https://youtu.be/d36nkYltUHU

## Chromecast installeren Google Home app

Het is heel eenvoudig om de Chromecast te installeren via de Google Home app op jouw iOS of Android apparaat. Volg de volgende simpele stappen om de Chromecast te installeren: Download de Google Home app via de App Store of Google Play store

Zorg dat je mobiel op hetzelfde WIFI netwerk zit als waarvoor je de Chromecast wil instellen Open de Google Home app, druk op de knop "Toevoegen +" > Apparaat instellen > Nieuwe apparaten instellen

Kies het Google account en het huis waarvoor je de Chromecast wil vinden

Geef toestemming voor locatie services en locatie toegang

De Google Home app zal zoeken naar apparaten in de buurt, klik het apparaat aan en klik op volgende.

De app maakt nu verbinding met de Chromecast voor de configuratie

Er zal een code worden getoond op de televisie. Klik op "ja" als de code op jouw televisie ziet. Let erop bij het installeren van de Chromecast dat je televisie op de juiste HMDI kanaal staat en dat jouw telefoon verbonden is met het goede WIFI netwerk.